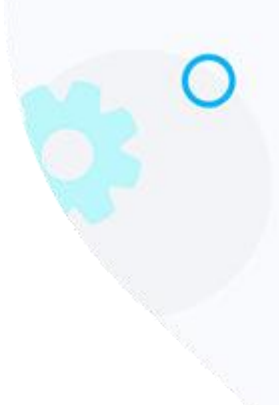

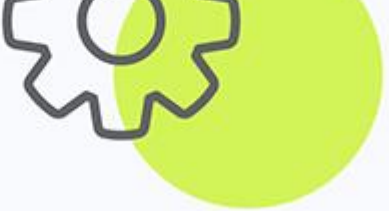

# iMail Journal Setup for Exchange

-ver 1.1

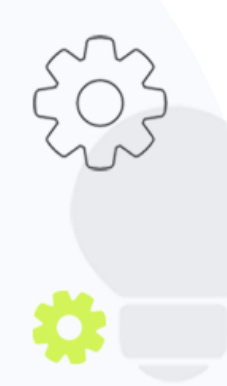

The Crescent Office Park, 3 Eglin Road, Sunninghill, Johannesburg.

PO BOX 342, Strathavon, Sandton 2031 Tel +27112623632 Fax +27866378868 www.iMail.com

VAT 4260108842 REG 1966/005897/07 Executive Directors: David Jacobson & Sam Gelbart Non-Executive Directors: Setumo Mohapi & Julian Sunker

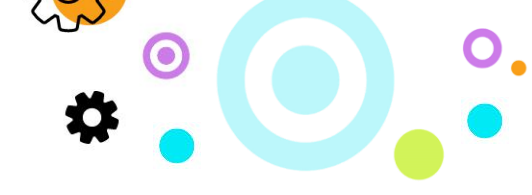

## 1. Purpose

The purpose of this document is to detail how to set-up Journaling Rules on an Exchange environment.

## 2. Exchange 2016 or 2013 Configuration

#### **Configuring an External Contact**

The first step is to create an External SMTP Contact in Exchange 2016 or 2013, using the following format: <u>archive@clientdomain-archive.iMail.com.</u>

Example email address: archive@iMailtest-archive.iMail.com

To configure an External Contact:

- Log on to the Exchange Admin Console (EAC).
- Navigate to the **Recipients** menu item on the left of the page.
- Select the **Contacts** link.
- Click on the + Icon followed by Mail Contact.
- Input Archive Mailbox details
- Click on the Save Button

| Exchange admin center |                                          |                         |                       |  |
|-----------------------|------------------------------------------|-------------------------|-----------------------|--|
| dashboard             | mailboxes groups resources cont          | acts shared migra       | ation                 |  |
| recipients            | Create & manage your organization Cont   | acts in the fast New Ex | change Admin Center   |  |
| permissions           |                                          |                         |                       |  |
| compliance management | +-                                       |                         |                       |  |
| organization          | DISPLAY NAME                             | CONTACT TYPE            | EXTERNAL EMAIL ADDRES |  |
| -                     | There are no items to show in this view. |                         |                       |  |

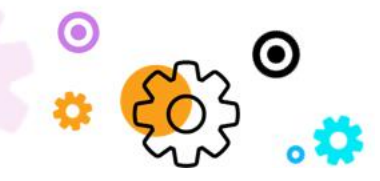

The Crescent Office Park, 3 Eglin Road, Sunninghill, Johannesburg.

PO BOX 342, Strathavon, Sandton 2031 Tel +27112623632 Fax +27866378868 www.iMail.com

VAT 4260108842 REG 1966/005897/07 Executive Directors: David Jacobson & Sam Gelbart Non-Executive Directors: Setumo Mohapi & Julian Sunker

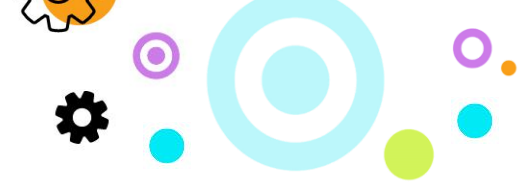

### **Configuring Journal Rule**

To enable Premium journaling:

- Log on to the Exchange Administration Center.
- Navigate to **Compliance Management**.
- Select the Journal Rules tab.
- Click the + Icon to create a Journal Rule.

| Exchange admin center       |                                                                                     |                                                                                                    |                      |
|-----------------------------|-------------------------------------------------------------------------------------|----------------------------------------------------------------------------------------------------|----------------------|
| dashboard                   | in-place eDiscovery & hold auditing retention policies retention tags journal rules |                                                                                                    |                      |
| recipients                  |                                                                                     |                                                                                                    |                      |
| permissions                 | Use journ                                                                           | al rules to record all communications in support of your organization's email retention or archival | strategy. Learn more |
| compliance management       | Send undeli                                                                         | iverable journal reports to: <mark>irunoc@poc.synaq.com</mark>                                      |                      |
| organization                | ON                                                                                  | RULE                                                                                                | USER                 |
| protection                  |                                                                                     | Journal Rule - Google Chrome                                                                        | - C X                |
| mail flow                   |                                                                                     | outlook.office365.com/ecp/RulesEditor/NewJournalRule.aspx?ActivityCorrelatio                        | nID=9533c259-0368-62 |
| mobile                      |                                                                                     | new journal rule                                                                                    |                      |
| public folders              |                                                                                     | 5                                                                                                   |                      |
| unified messaging           |                                                                                     | Apply this rule                                                                                     | <u>^</u>             |
| hybrid                      |                                                                                     | *Send journal reports to:                                                                           |                      |
|                             |                                                                                     | archive@synaqtest-archive.synaq.com                                                                 |                      |
| 🕼 New Exchange admin center |                                                                                     | *If the message is sent to or received from                                                         |                      |
|                             |                                                                                     | [Appiy to all messages]                                                                             |                      |
|                             |                                                                                     | "Journal the following messages<br>All messages                                                     |                      |
|                             |                                                                                     | Save                                                                                                | Cancel               |
|                             |                                                                                     |                                                                                                    |                      |

Enter the following information in the fields:

- Send Journal Reports To: iMail Journaling address (e.g. Example email address: <u>archive@iMailtest-archive.iMail.com</u>
- Name: iMail Journal Rule
- If the Message is Sent to or Received From:

Select the "Apply to All Messages" option.

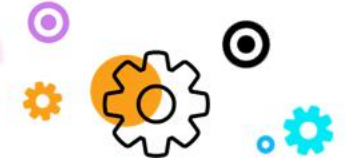

The Crescent Office Park, 3 Eglin Road, Sunninghill, Johannesburg.

PO BOX 342, Strathavon, Sandton 2031 Tel +27112623632 Fax +27866378868 www.iMail.com

VAT 4260108842 REG 1966/005897/07 Executive Directors: David Jacobson & Sam Gelbart Non-Executive Directors: Setumo Mohapi & Julian Sunker

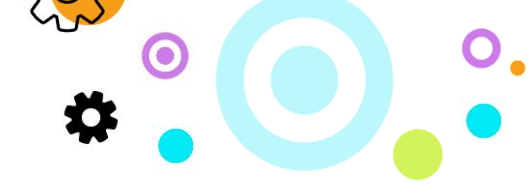

• Journal the Following Messages: Select the "All Messages" option.

Click on the Save button.

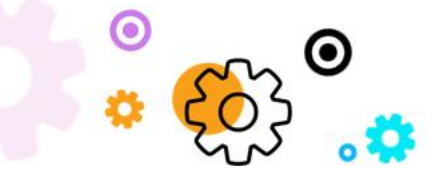

The Crescent Office Park, 3 Eglin Road, Sunninghill, Johannesburg.

PO BOX 342, Strathavon, Sandton 2031 Tel +27112623632 Fax +27866378868 www.iMail.com

VAT 4260108842 REG 1966/005897/07 Executive Directors: David Jacobson & Sam Gelbart Non-Executive Directors: Setumo Mohapi & Julian Sunker